## 进阶项目 (Project Advance) 注册概述

学生完成在线注册(注册链接),选择想要注册的课程以获得雪城大学学分。

然后学生打印完成的在线申请,并让家长或监护人签名,从而确认承担财务责任。申请将 根据所选课程反映出所欠金额,费用为每学分115 美元。

在不久的将来,所有注册都将在网上进行!请参阅以下步骤,其中包括如果您无法使用打印机,如何以电子方式签署您的申请。

## 分步说明:

学生注册 [4:04]

返校生(之前通过进阶项目 Project Advance 参加过雪城大学课程)

在您检索之前提交的课程申请之前,您需要:

- 您的 9 位 雪城大学学号 (SU ID 号) 或您以前使用的电子邮件地址。
- 您在原始申请时创建的密码。
- 您希望注册的所有课程及其上课时间的列表。
- 家长/监护人的电子邮件地址和手机号码。
- 可以下载\*和打印 PDF 文档的计算机。 (如果您无法使用打印机,请参阅下方" 电子签名流程"下的其他步骤)

\* 如果您使用的是公共计算机,请确保在打印 PDF 后将其删除。

第1步:访问 pass. supa. syr. edu 以获取在线注册页面。

第 2 步:选择 雪城大学进阶项目(SUPA) 或雪城学区学生,然后点击"注册课程"。

- 第 3 步: 输入以前的电子邮件或雪城大学学号( SU ID )和密码。
- 第 4 步: 在表格中进行适当的更改, 然后单击"更新"继续。
- 第 5 步: 首先选择课程, 然后单击"注册"或"删除"来编辑修改。
- 第6步:完成课程注册后,点击链接打印申请表。

第 7 步: 弹出窗口将提示您将申请表保存为 PDF。单击"保存"以临时保存申请表并打印。(如果您没有打印机,请参阅下面"电子签名过程"下的其他步骤)

第 8 步: 将签名的申请表交还给您高中的讲师/SUPA 协调员,除非您得到具体指示将其 交还给 SUPA 办公室。

## 新生

在开始课程申请之前,您需要:

- 您的社会安全号码。
- 您希望注册的所有课程及其上课时间的列表。
- 家长/监护人的电子邮件地址和手机号码。

 可以下载\*和打印 PDF 文档的计算机。(如果您无法使用打印机,请参阅下方" 电子签名流程"下的其他步骤)

\* 如果您使用的是公共计算机,请确保在打印 PDF 后将其删除。

第 1 步:访问 pass. supa. syr. edu 以开始新的在线申请。

第 2 步: 选择 SUPA 或雪城学区学生, 然后点击"开始新申请"。

第 3 步:填写必要的信息,然后单击"注册"继续。 (所有阴影部分都是必需的。)

第 4 步:在"当前提供的课程"下,勾选您希望注册的所有课程。然后点击"注册"。

第 5 步:如果您想取消注册任何课程,请选择课程,然后单击"删除"。

第 6 步:完成课程注册后,点击链接打印申请表。

第 7 步:将弹出一个窗口,提示您将申请表保存为 PDF。单击"保存"以临时保存申请 表格 并打印。 (如果您无法使用打印机,请参阅下方"电子签名流程"下的其他步骤) 第 8 步:将签名的申请表交还给您高中的讲师/SUPA 协调员,除非您得到具体指示将其 交还给 SUPA 办公室。

## 电子签名流程

第 1 步: 下载 Adobe Acrobat Reader, 您可以在 Adobe 的网站上执行此操作。

第 2 步: 在 PASS (https://pass.supa.syr.edu) 中完成在线申请,所有选择课程出现 在一个申请中,并将 PDF 格式的申请表下载到您的计算机。

第 3 步:在 Acrobat 中打开 PDF,然后输入您的签名,并让您的父母在相应的框中输入他们的签名。

第 4 步:保存并发送电子邮件至 <u>suparegistration@syr.edu</u>,请不要邮寄。 观看有关电子签名过程的视频:点击此处观看视频。

(视频)

放弃 (Drop) 或退出 (Withdraw) 课程

(视频)